First Time User

# Create an IASLT User Account

## Register Now

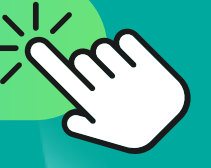

At the bottom of the CPD Event page you wish to register for, click "Register Now" or "Register Your Interest"

#### × 🗆 🗕

This is users/members only content.

f you have are having difficulty logging in or registering, please contact us at cpdadmin@iaslt.ie.

BECOME A USER

BECOME A MEMBER

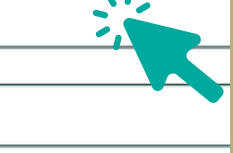

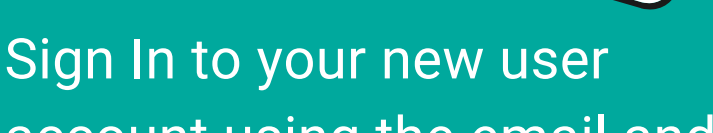

Sign In

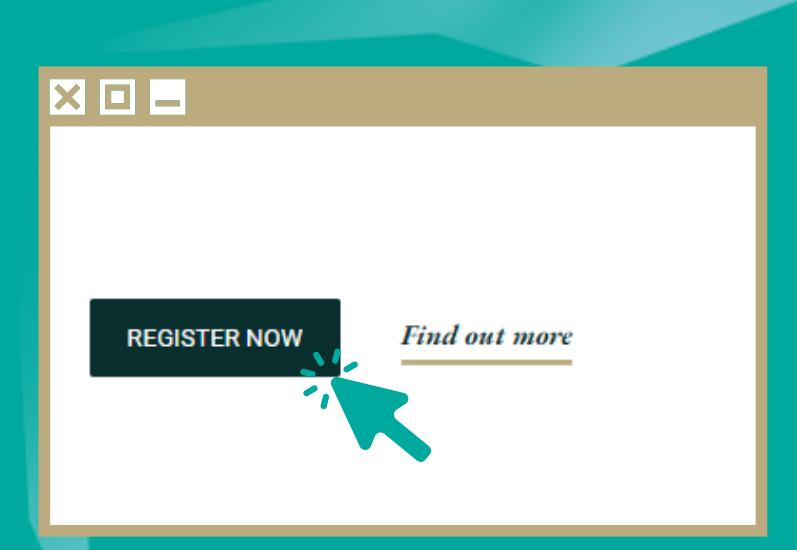

Become A User

Click on "Become A User" and complete the user registration form and click "Submit"

| × 🗆 🗕         |                                      |
|---------------|--------------------------------------|
|               | Sign in to your account to continue. |
|               |                                      |
| Email address |                                      |
| you@email     |                                      |
| Password      |                                      |

account using the email and password you have just created. Click "Login".

| Remember Me |  |
|-------------|--|
| LOGIN       |  |

#### × 🗆 🗕

| ice that applies to you from the drop down menu                                                                        |
|----------------------------------------------------------------------------------------------------|
| er Fee (€ 79)                                                                                                    |
| vfessional job title?                                                                                                  |
| 26                                                                                                    |
| nd do you accept all the requirements, listed on the event page, including cancellation policy, to attend this course? |
| 26                                                                                                    |
|                                                                                                    |
|                                                                                                    |

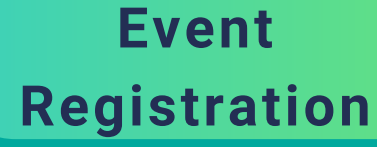

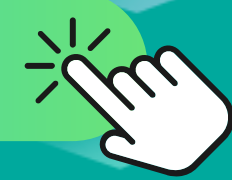

Answer the event registration questions and click "Save".

### Payment and Acknowledgement

Depending on the event you will either be taken to a payment page or you will recieve an email with further instructions

#### × 🗆 🗕

### Thank You!

Thank you for registering to attend this event. Thank you, IASLT CPD Team.

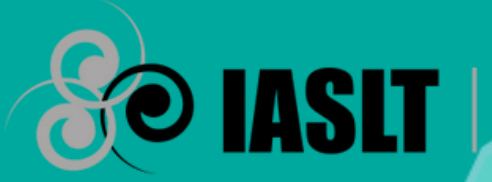

*The* **Irish Association** *of* **Speech + Language Therapists**